## **REGISTRATION RB CASTING**

Your agency is part of the RB Casting <u>Network</u> with which you can apply for roles suitable for you. Sign up and <u>associate</u> your <u>profile</u> with the agency to allow your agent to apply.

## **SUBSCRIBE**

The password will arrive on the email box indicated during registration.

## **LOGIN**

enter to <u>complete the registration</u> and <u>associate your agency</u> then notify your agent that they will have to accept the request.

## Create the RB App and browse with your mobile phone

**HELP - SEE THE GUIDE** 

**IMPORTANT** to check if the actor is already present in the system, <u>click on the link</u>, and enter the name and surname in the search field (see red arrow in the image below)

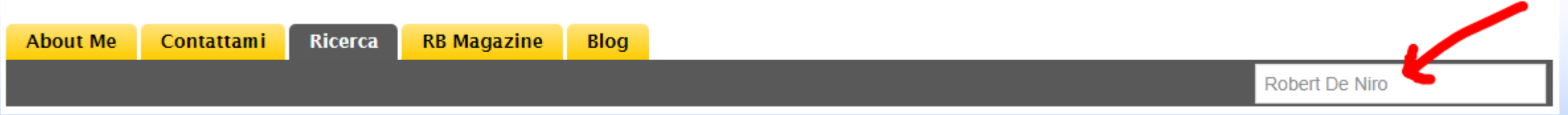

The system penalizes users who are registered with multiple accounts and does not allow registration if the user name or email are already present in the system. In this case <u>Recover Password</u>.